# 上海市浦东新区公办学校教师招聘 考生用户操作手册

上海心源计算机技术有限公司

2017年11月

# 目录

| 1. | 注册与    | 5登录1   |
|----|--------|--------|
|    | (1) 注册 | 1      |
|    | (2) 登录 | ·      |
|    | (3) 修改 | (忘记)密码 |
| 2. | 通知公    | 、告5    |
| 3. | 招聘岗    | 1位5    |
| 4. | 网上挑    | 6      |
|    | (1) 维护 | P报名表6  |
|    | (2) 网上 | 报名8    |
|    | (3) 查看 | 学校初审9  |
|    | (4) 查看 | 学校考核10 |
| 5. | 后续环    | 斥节11   |
| 6. | 联系方    | 7式11   |

#### 1. 注册与登录

#### (1)注册

① 打开浏览器(推荐使用谷歌浏览器),在地址栏输入公开招聘的网址

(http://pdteacher.pudong-edu.sh.cn) 后按回车;

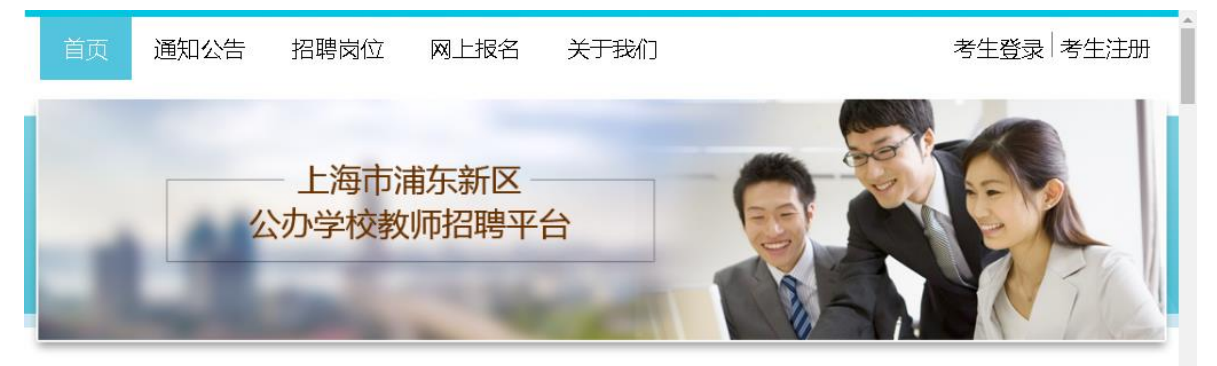

#### 2018年浦东新区公办学校教师招聘办法

发布人:教育局 发布时间:2017-11-14 10:27:58

根据浦东新区人社局《关于印发<浦东新区事业单位招聘录用工作人员实施办法(试行)>的通知》 (浦人保〔2009〕17号)要求,结合基层学校实际情况,现就2018年浦东新区公办学校教师招聘办法制订 如下:

一、招聘原则

(一)按需原则。分析研究基层学校人员编制、岗位设置、教师专业技术岗位高级、中级、初级岗位 之间的结构比例以及各类岗位内部不同等级岗位之间的结构比例等实际情况,在教师岗位有空缺的

② 显示网站首页后,右上角"考生登录"和"考生注册"按钮。下方为最新的通知公告的内容。首次登录的考生,需先进行"注册",点击"考生注册"按钮,进入"注册"界面,如下图。需填写:姓名、身份证号、手机号、密码、和确认密码等信息。

# 注册

#### 注意!报名时间开始前注册的用户将会被删除。 \*请如实填写姓名和身份证号码,注册后将无法修改。

| 姓名   |        |  |
|------|--------|--|
| 身份证号 |        |  |
| 手机号码 |        |  |
| 密码   |        |  |
| 确认密码 |        |  |
| 验证码  | u , Se |  |
|      | 注册     |  |

③ 成功"注册"后会自动登录招聘平台。

#### (2)登录

若要再次登录平台,打开浏览器(推荐使用谷歌浏览器),在地址栏输入公 开招聘的网址(http://pdteacher.pudong-edu.sh.cn)后按回车;点击【考生 登录】即可进入"登录"界面,输入注册时填写的身份证号和密码即可。

|      | 一登录一 |  |
|------|------|--|
| 身份证号 |      |  |
| 密码   |      |  |
|      | 登录   |  |
| 忘记密码 |      |  |

#### (3)修改(忘记)密码

成功登录平台后,若想要修改密码,点击"用户名"旁边的【密码修 改】,即可修改密码。

| 首页   | 通知公告       | 招聘岗位 | 网上报名  | 关于我们    | 措        | 姓日[[密码修改]] [注销] |
|------|------------|------|-------|---------|----------|-----------------|
|      |            |      | 密     | 码修改     |          |                 |
| - 10 |            |      | 原密码   |         |          |                 |
|      |            |      | 新密码   |         |          |                 |
|      |            | ł    | 确认新密码 |         |          |                 |
|      |            |      |       | 确 宁     | <b>•</b> |                 |
| 根据海  | 甫东新区人社     |      |       | 1948 XE |          | 〔试行〕>的通知》       |
| (浦人保 | (2009) 17· |      |       |         |          | 校教师招聘办法制订       |

如果之前已经注册过平台,但是忘记密码,可以点击【考生登录】,在"密码"下方有【忘记密码】按钮,输入注册时填写的身份证、手机号码,再填写新密码即可。

| 身份证号                            |            |  |
|---------------------------------|------------|--|
| 密码                              |            |  |
|                                 | 登录         |  |
| 忘记密码                            |            |  |
|                                 |            |  |
|                                 | ▶<br>ここ家孤_ |  |
|                                 | ↘记密码       |  |
|                                 | ⇒记密码       |  |
|                                 | 5.记密码—     |  |
| <mark>身份证</mark><br>手机号码<br>新密码 | 5.记密码—     |  |

### 2. 通知公告

点击【通知公告】按钮,整个界面上会显示所有的发布过的"通知公告"的内

容,点击最右侧的 建按钮,进入详细界面查看"通知公告"的详细内容。

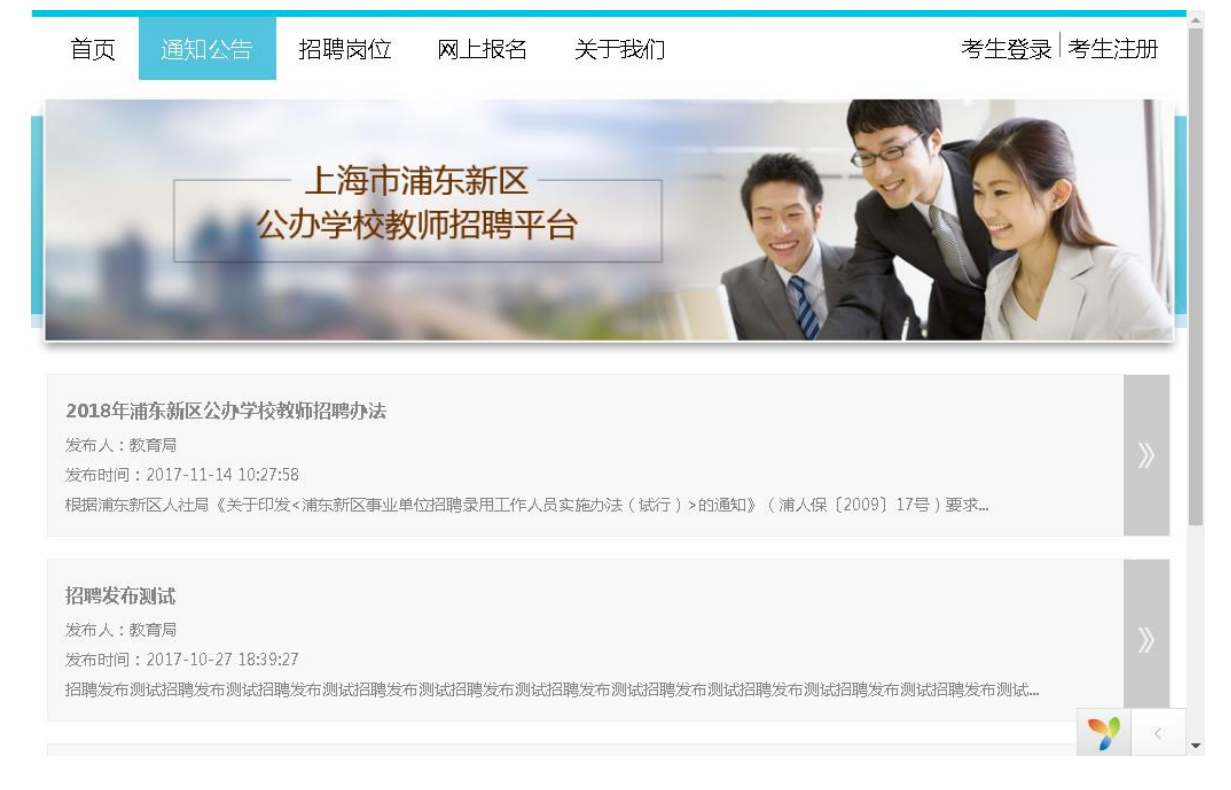

#### 3. 招聘岗位

点击【招聘岗位】按钮,能查看到所有的岗位信息,包括:学项名称、学科和 招聘人数。点击学校名称,会弹出含有学校联系方式和邮箱信息的弹出框,可以直 接联系学校进行咨询。

支持在表格上方对学校、学段和学科、学科说明进行搜索。

上海心源计算机技术有限公司

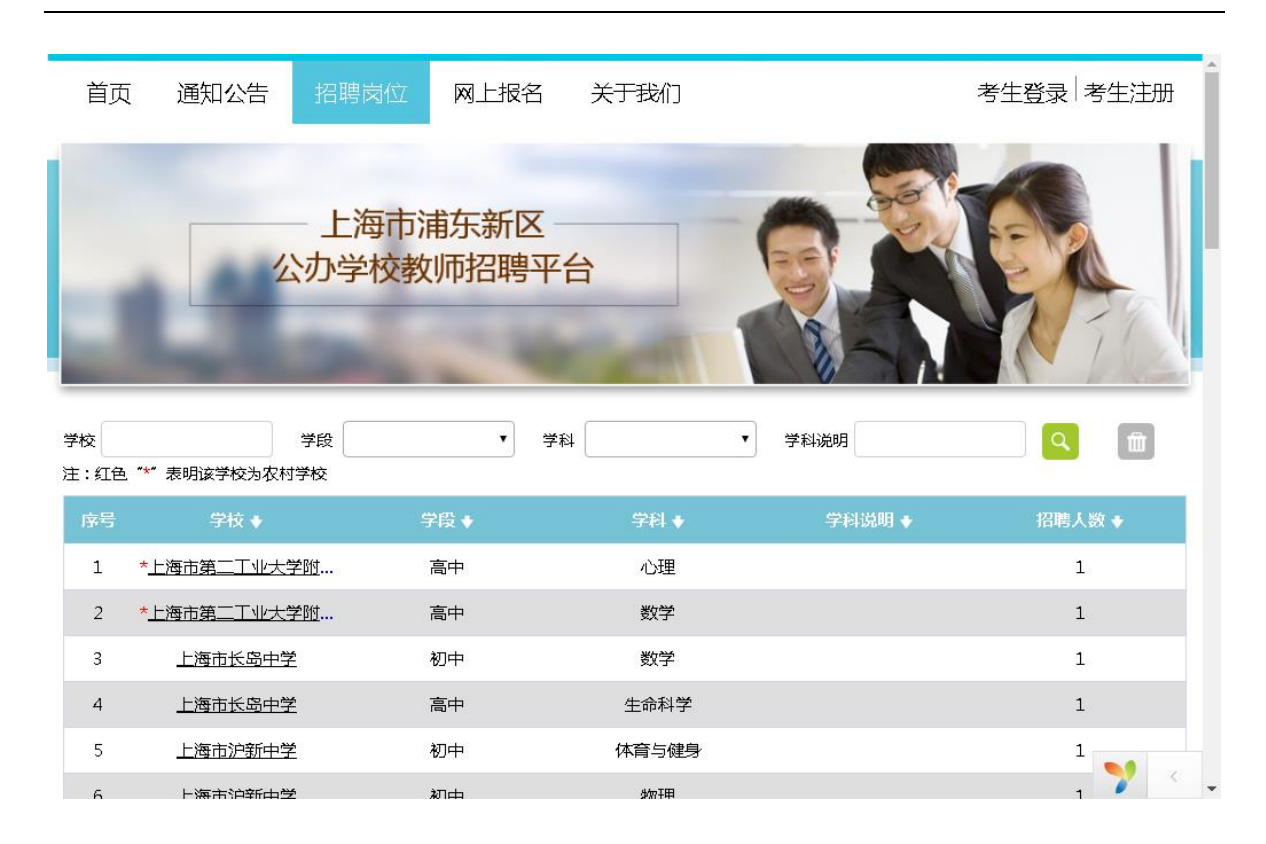

## 4. 网上报名

(1) 维护报名表

进入报名表维护界面,右侧有需要维护的相应信息栏目:

- 个人信息
- 普通话证书
- 个人报名表
- 获奖情况
- 职称
- 教育情况
- 教师资格证
- 其他事项

点击左侧的栏目,右侧就会跳出相应的详细内容,点击信息块右上角的 【 <sup>☑</sup> 编辑</sup> 】按钮,可进入编辑状态;打(\*)号的是必填项,所有数据维护完成 后,点击【 <sup>✔ 保存</sup> 】按钮即可。

每一个块内的信息填写后必须保存,数据才生效,且必填信息填写完整后,数据才生效,才可提交报名表!

| 首页 通知                                            | 公告 招聘岗位               | 我们                                                                                                    | 张三   [密码修改           | 灯] [注销]      |           |
|--------------------------------------------------|-----------------------|----------------------------------------------------------------------------------------------------|----------------------|--------------|-----------|
|                                                  | 上海市浦<br>公办学校教         | İ东新区<br>师招聘平台                                                                                                  |                      |              |           |
|                                                  | 1 2<br>维护报名表 网上报名     | 3<br>学校初审 学校                                                                                                   | 5 6<br>考核 区招聘考核 体检安排 |              |           |
|                                                  |                       |                                                                                                    | (若您选择愿意调剂            | ,则其他学校可查阅您的简 | 沥)        |
|                                                  | * 普通话证书[ <u>填写说明</u>  | ]                                                                                                    |                      | + 添加         | 🗹 编辑 ✔ 保存 |
|                                                  | 发证地                   | 等级                                                                                                    | 考核通过时间               |              |           |
| 34-                                              | * 个人简历(自高中开好          | 台,原则上不间断)                                                                                                    |                      | + 添加         | 🗹 编辑 🗸 保存 |
| <sup>  坂二</sup><br>图片大小限制2M以内<br>支持图片格式:png、jpg、 | 开始时间                  | 结束时间                                                                                                    | 所在学校/单位              |              | 职务        |
| gif。<br>注:双击头像进行上传                               | 个人获奖情况                |                                                                                                    |                      | + 添加         | ☑ 编辑 ✔ 保存 |
| ▶ 个人信息                                           | 奖项级别                  | 奖项名称                                                                                                    | 获奖时间                 |              |           |
| 普通话证书                                            | 职称                    |                                                                                                    |                      | + 添加         | ☑ 编辑 ✔ 保存 |
| 个人简历<br>获收信息                                     | 职称                    | 职称评定时间                                                                                                    |                      |              |           |
| 职称                                               | * 教育情况(至少填写-          | -条全日制最高学历)                                                                                                    |                      | + 添加         | ☑ 编辑 ✔ 保存 |
| 教育情况                                             | 学历分类 学校               | 类型 毕业院校                                                                                                    | 所在地毕业时间              | 专业名称 是否      | 全日制       |
| 其他事项                                             | * 教师贫裕证(报考字题          | 发为"职校"的页位,教                                                                                                    | 师贫裕证种实必须是"尚中"以       | (上) 🕂 添加     | ☑ 编辑 ✔ 保存 |
|                                                  | 种类 学科                 | - 状态[ <u>填写</u> ]                                                                                              | <del>10]</del> ]     | 发证时间         |           |
|                                                  | 其他事项[ <u>埴写说明</u> ](女 | 1月相关承诺事宜,请勾试                                                                                                   | <sup>左</sup> 确认 )    |              | ☑ 编辑 ✔ 保存 |
|                                                  | 1、承诺户籍农转              | ile in the second second second second second second second second second second second second second second s |                      |              |           |
|                                                  | □ 2、承诺教师资格            | 证在录用一年内取得                                                                                                    |                      |              |           |
|                                                  | □ 3、承诺教师资格            | 证在录用一年半内取得                                                                                                    |                      |              |           |

#### (2) 网上报名

【1 维护报名表】界面,报名表信息维护完整后,点击【2 网上报名】跳入下一 界面。如下图

|          | 1     | -2-  | -3-               |        |         | 6       | -7       |
|----------|-------|------|-------------------|--------|---------|---------|----------|
|          | 维护报名表 | 网上报名 | 学校初审              | 学校考核   | 区招聘考核   | 体检安排及结果 | 审批结果     |
|          |       | /    |                   |        |         |         |          |
| 网上报名     |       |      |                   |        |         |         | 提交状态:未提交 |
|          |       |      |                   |        |         |         |          |
| 应聘字校:请选择 |       |      |                   |        |         |         |          |
| 应聘学段:请选择 |       |      |                   |        |         |         |          |
| 应聘学科:请选择 |       |      |                   |        |         |         |          |
| 是否同意调剂:否 |       |      |                   |        |         |         |          |
|          |       | Ş    | <del>:善</del> 报名表 | 选择岗位 提 | 交 打印报名: | 表       |          |

点击【选择岗位】会有弹出框如下图,显示所有的招聘岗位信息,包括:学校 名称、学段、学科、招聘人数、招聘对象、学校邮箱和学校联系方式,并且可以查 看"已报人数",可根据实际报考数及自身优势进行岗位的选择。勾中序号前面的 复选框,点击下方的【确定】按钮,即可完成岗位的选择。支持在表格上方对学 校、学段和学科进行模糊搜索。(\*同一批次一个考生只能选择一个岗位。)

- 8 -

|                | 选择岗  | iΩ               |          |       |         |           |            |
|----------------|------|------------------|----------|-------|---------|-----------|------------|
| Ę              | 养校:  | 学段               | •        | 学科:   |         | :         | 搜索         |
|                |      |                  |          |       | 当前搜索条件下 | 招聘忠人数为:1/ | (9/;已服忠人致) |
|                | 〕序号  | 学校               | 学段       | 学科    | 学科说明    | 备注        | 招聘人数       |
|                | ) 1  | 上海市浦东外国语学校东校     | 初中       | 英语    |         |           | 3          |
|                | ] 2  | 上海市浦东外国语学校东校     | 初中       | 物理    |         |           | 1          |
|                | ) 3  | 上海市浦东外国语学校东校     | 初中       | 数学    |         |           | 2          |
|                | ] 4  | 上海市浦东外国语学校东校     | 初中       | 体育与键身 |         |           | 1          |
|                | ) 5  | 上海中学东校           | 初中       | 语文    |         |           | 1          |
|                | 6    | 上海中学东校           | 初中       | 数学    |         |           | 1          |
|                | ] 7  | 上海市吴迅中学          | 初中       | 地理    |         |           | 1          |
|                | 8    | 上海市三林中学东校        | 初中       | 历史    |         |           | 1          |
| . 🗆            | ) 9  | 上海外国语大学附属浦东外国语学校 | 初中       | 语文    |         |           | 2          |
| : 🗆            | ] 10 | 上海外国语大学附属浦东外国语学校 | 初中       | 数学    |         |           | 1          |
| <sup>y</sup> ( | ] 11 | 上海外国语大学附属浦东外国语学校 | 初中       | 化学    |         |           | 1          |
|                | ] 12 | 上海外国语大学附属浦东外国语学校 | 初中       | 体育与健身 |         |           | 1          |
|                | 20 🔻 | 【                | o 😵 显示无人 |       | 1 💥 取消  |           |            |

选择岗位之后如下图,点击【提交】即可。

| 网上报名              |                     | 提交状态:未提交 |
|-------------------|---------------------|----------|
| 应聘学校:上海市浦东新区新港幼儿园 |                     |          |
| 应聘学段:幼儿园          |                     |          |
| 应聘学科:学前教育         |                     |          |
| 是否同意调剂:否          |                     |          |
|                   | 完善报名表 选择岗位 提交 打印报名表 |          |

请收到学校考核通知后,再来打印报名表!

#### (3) 查看学校初审

报名表提交后,点击【3学校初审】,即可查看学校初审结果; 若学校还未审核,则会显示"结果暂未反馈,请耐心等待!",如下图:

- 9 -

| 学校初审结果             | 反馈时间:尚未反馈   |
|--------------------|-------------|
| 初审结果:结果暂未反馈,请耐心等待! |             |
|                    | <b>重新报名</b> |

初审结果为"通过",则可至下一环节查看考核通知,如下图:

| 学校初审结果                                        | 反馈时间: 2017-11-14 20:30:49 |
|-----------------------------------------------|---------------------------|
| 初审结果:通过<br>共变你 通过了学校的资格初审 请至下一环节查询学校考核通知的发布情况 |                           |
|                                               |                           |

初审结果为"不通过",且报名表选择不同意调剂,界面如下图:

| 初审结果:不通过<br>不通过原因:学历不符<br>非常遗憾,您没有通过学校的资格初审!<br>重新报名 | 学校初审结果                                       | 反馈时间: 2017-11-14 20:15:55 |
|------------------------------------------------------|----------------------------------------------|---------------------------|
|                                                      | 初审结果:不通过<br>不通过原因:学历不符<br>非常遗患,您没有通过学校的资格初审! | 重新报名                      |

初审结果为"不通过",且报名表选择同意调剂,则会显示调剂信息,如下图:

| 调剂信息                                                    | 反馈时间:尚未反馈                 |
|---------------------------------------------------------|---------------------------|
| 请耐心等待                                                   |                           |
| 学校初审结果                                                  | 反馈时间: 2017-11-14 20:36:16 |
| 初审结果:不通过<br>不通过原因:教师资格证不符<br>非常遗憾,您没有通过学校的资格初审!<br>重新报名 |                           |

在报名时间内,都可选择重新报名;点击"重新报名",即可重新选择单位、岗位 信息。

(4) 查看学校考核

点击【4 学校考核】,可查看学校考核通知及学校考核结果; 学校考核通知尚未反馈时如下图:

反馈时间:尚未反馈

#### 学校考核通知

| 上海市浦东新区好儿童幼儿园 | 幼儿园 | 学前教育 |
|---------------|-----|------|
| 是否同意调剂:是      |     |      |
| 学校考核通知:       |     |      |

已反馈后,界面如下图,可选择"放弃参加学校考核",若选择放弃,且之前选择 同意调剂的,可点击【3学校初审】,查看是否有调剂信息。

| 学校考核通知                    |     | 反馈时间:2017-11-15 11:19:54 |
|---------------------------|-----|--------------------------|
| 上海市浦东新区好儿童幼儿园<br>是否同意调剂:否 | 幼儿园 | 学前教育                     |
| 学校考核通知:                   |     | 请于本周日来我校参加考核,请务必携带本人身份证  |
| 本人意见:确认参加                 |     | 放弃参加学校考核                 |

学校考核结果反馈后,界面如下图:如果考核结果为"通过"的,可以点击【5区 招聘考核】查看笔试面试安排相应信息;

| 学校考核结果                    |     | 反馈时间:2017-11-15 11:21:59 |
|---------------------------|-----|--------------------------|
| 上海市浦东新区好儿童幼儿园<br>是否同意调剂:否 | 幼儿园 | 学前教育                     |
| 学校考核结果:通过                 |     |                          |

若学校考核结果为"不通过"的,可关注公告中公示的后续批次报名时间。

#### 5. 后续环节

请各位考生密切关注后续环节的反馈信息

#### 6. 联系方式

招聘咨询电话: 50156852 68885593 (政策咨询电话) 技术咨询电话: 68671668 58302338 (平台技术咨询) 监督电话: 58876592